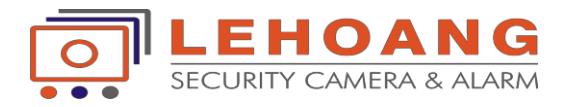

#### HƯỚNG DẪN KẾT NỐI WIFI CHO CAMERA IP \*\*\*&\*\*\*

# \* Đăng nhập vào địa chỉ ip camera (kết nối dây mạng ), Sử dụng phần mềm SADPTool để dò tìm ip.

|          |                   | Live View      | Playback       | Picture                | Confi | guration   |               |
|----------|-------------------|----------------|----------------|------------------------|-------|------------|---------------|
| ₽        | Local             | TCP/IP DDN     | S Port NAT     |                        |       |            |               |
|          | System            | Lan Wia        | in             |                        |       |            |               |
| O        | Network           | NIC Type       | Auto           |                        | ~     |            |               |
|          | Basic Settings    |                |                | CP.                    |       |            |               |
|          | Advanced Settings | IPv4 Address   | 192.16         | 8.1.75                 |       | Test       |               |
| Q.<br>90 | Video/Audio       | IPv4 Subnet M  | ask 255.25     | 5.255.0                |       |            |               |
| 1        | Image             | IPv4 Default G | ateway 192.16  | 8.1.1                  |       |            |               |
| 圁        | Event             | IPv6 Mode      | Route          | Advertisement          | ~     | View Route | Advertisement |
|          | Storage           | IPv6 Address   |                |                        |       |            |               |
|          |                   | IPv6 Subnet M  | ask            |                        |       |            |               |
|          |                   | IPv6 Default G | ateway         |                        |       |            |               |
|          |                   | Mac Address    | 18:68:0        | :b:02:8b:11            |       |            |               |
|          |                   | MTU            | 1500           |                        |       |            |               |
|          |                   | Multicast Addr | ess            |                        |       |            |               |
|          |                   |                | 🗌 Ena          | ble Multicast Discover | ry    |            |               |
|          |                   | DNS Serve      | r              |                        |       |            |               |
|          |                   | Preferred DNS  | Server 8.8.8.8 |                        |       |            |               |
|          |                   | Alternate DNS  | Server 8.8.4.4 |                        |       |            |               |
|          |                   |                |                |                        |       |            |               |
|          |                   | B              | Save           |                        |       |            |               |
|          |                   |                |                |                        |       |            |               |
|          |                   |                |                |                        |       |            |               |

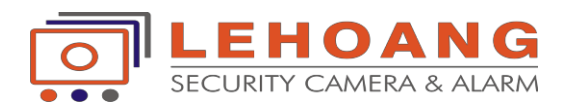

## \* Cài đặt thông số ip Wlan cho trùng với hệ thống mạng

| Local             | TCP/IP DDNS Por      | t NAT                      |      |
|-------------------|----------------------|----------------------------|------|
| System            | Lan Wian             |                            |      |
| Network           |                      |                            |      |
| Basic Settings    | IPv4 Address         | 192.168.1.75               | Test |
| Advanced Settings | IPv4 Subnet Mask     | 255.255.255.0              |      |
| Video/Audio       | IPv4 Default Gateway | 192.168.1.1                | 0    |
| Image             | Mac Address          | 00-95-69-b1-3c-a9          |      |
| Event             | Multicast Address    |                            |      |
| Storage           |                      | Enable Multicast Discovery |      |
|                   | DNS Server           |                            |      |
|                   | Preferred DNS Server | 8.8.8.8                    |      |
|                   | Alternate DNS Server |                            | 0    |

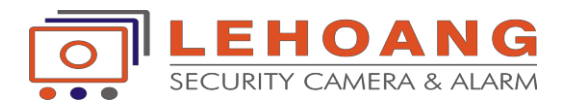

## \* Cài đặt kết nối wifi

Bước 1 : kích chọn đúng tên wifi,nhập pass wifi ---> save lại.

Bước 2 : kích chọn "search" vài lần ,trạng thái "connected" là thiết bị camera đã kết nối với wifi thành công.

|    |                   | Live View                                                            | Playback                    | Picture      | Configuration |         |                 |                   |                   |
|----|-------------------|----------------------------------------------------------------------|-----------------------------|--------------|---------------|---------|-----------------|-------------------|-------------------|
| Q  | Local             | FTP Em                                                               | ail Platform Access         | HTTPS QoS    | Wi-Fi         |         |                 |                   |                   |
|    | System 🖌 Enable   |                                                                      |                             |              |               |         |                 |                   |                   |
| Ø  | Network           | Wireless List                                                        |                             |              |               |         |                 | Search            |                   |
|    | Basic Settings    | No.                                                                  | SSID                        | Working Mode | Security Mode | Channel | Signal Strength | Speed(Mbps)       | Connection Status |
|    | Advanced Settings | 1                                                                    | Hikvisionvietnam-KHO 24     | Manage       | WPA2-personal | 11      | 66              | 150               | Connected         |
| Q. | Video/Audio       | 2                                                                    | Nguyen Thanh                | Manage       | WPA-personal  | 6       | 64              | 150               | Disconnected      |
| 1  | Image             | 3                                                                    | MINH PHUC                   | Manage       | WPA2-personal | 11      | 40              | 54                | Disconnected      |
| 圁  | Event             | 4                                                                    | hikvisionvietnam.vn (TRET)  | Manage       | WPA2-personal | 11      | 39              | 150               | Disconnected      |
| B  | Storage           | 5                                                                    | Ca fe GOC PHO               | Manage       | WPA2-personal | 3       | 34              | 150               | Disconnected      |
|    |                   | 6                                                                    | hikvisionvietnam.vn (lau 1) | Manage       | WPA2-personal | 1       | 23              | 150               | Disconnected      |
|    |                   | 7                                                                    | PHUONG ANH                  | Manage       | WPA2-personal | 6       | 23              | 150               | Disconnected      |
|    |                   | 8                                                                    | LE_THUY                     | Manage       | WPA2-personal | 10      | 23              | 150               | Disconnected      |
|    |                   | 9                                                                    | HIEN LANH                   | Manage       | WPA2-personal | 7       | 23              | 150               | Disconnected      |
|    |                   | 10                                                                   | Van                         | Manage       | WPA2-personal | 4       | 23              | 15 <mark>0</mark> | Disconnected      |
|    |                   |                                                                      |                             |              |               |         |                 |                   |                   |
|    |                   |                                                                      |                             |              |               |         |                 |                   |                   |
|    |                   | Wi Ei                                                                |                             |              |               |         |                 |                   |                   |
|    |                   |                                                                      |                             |              |               |         |                 |                   |                   |
|    |                   |                                                                      |                             |              |               |         |                 |                   |                   |
|    |                   | Network                                                              |                             |              |               |         |                 |                   |                   |
|    |                   | Security N                                                           | Security Mode WPA2-personal |              |               |         |                 |                   |                   |
|    |                   | Encryption Type TKIP ✓<br>Key 1 ⊙ Sto 53 ASCII characters or 8 to 54 |                             |              |               |         |                 |                   |                   |
|    |                   |                                                                      |                             |              |               |         |                 |                   |                   |
|    |                   | hexadecimal characters                                               |                             |              |               |         |                 |                   |                   |

\* Khoảng cách kết nối wifi từ camera đến modum wifi là 50m (khoảng cách trống)

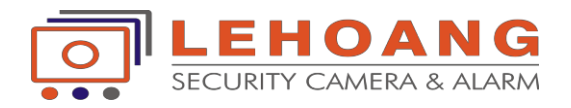

### \* Các chú ý Cài đặt ghi hình cho camera IP Đối với camera ip ghi hình lên thẻ nhớ

1. cấu hình thời gian hiển thị trên camera đúng với thời gian thực tế

2. Format thẻ nhớ .( Hỗ trợ thẻ nhớ các hãng : Sandisk, Kingston, Transcend, Samsung, Kingmax.)

3. cấu hình lại lịch ghi hình. (mặc định ban đầu ở chế độ Event(màu tím)phải xóa "Delete all' và đặt lại lịch ghi hình "continuous"(màu xanh) ---> save lại

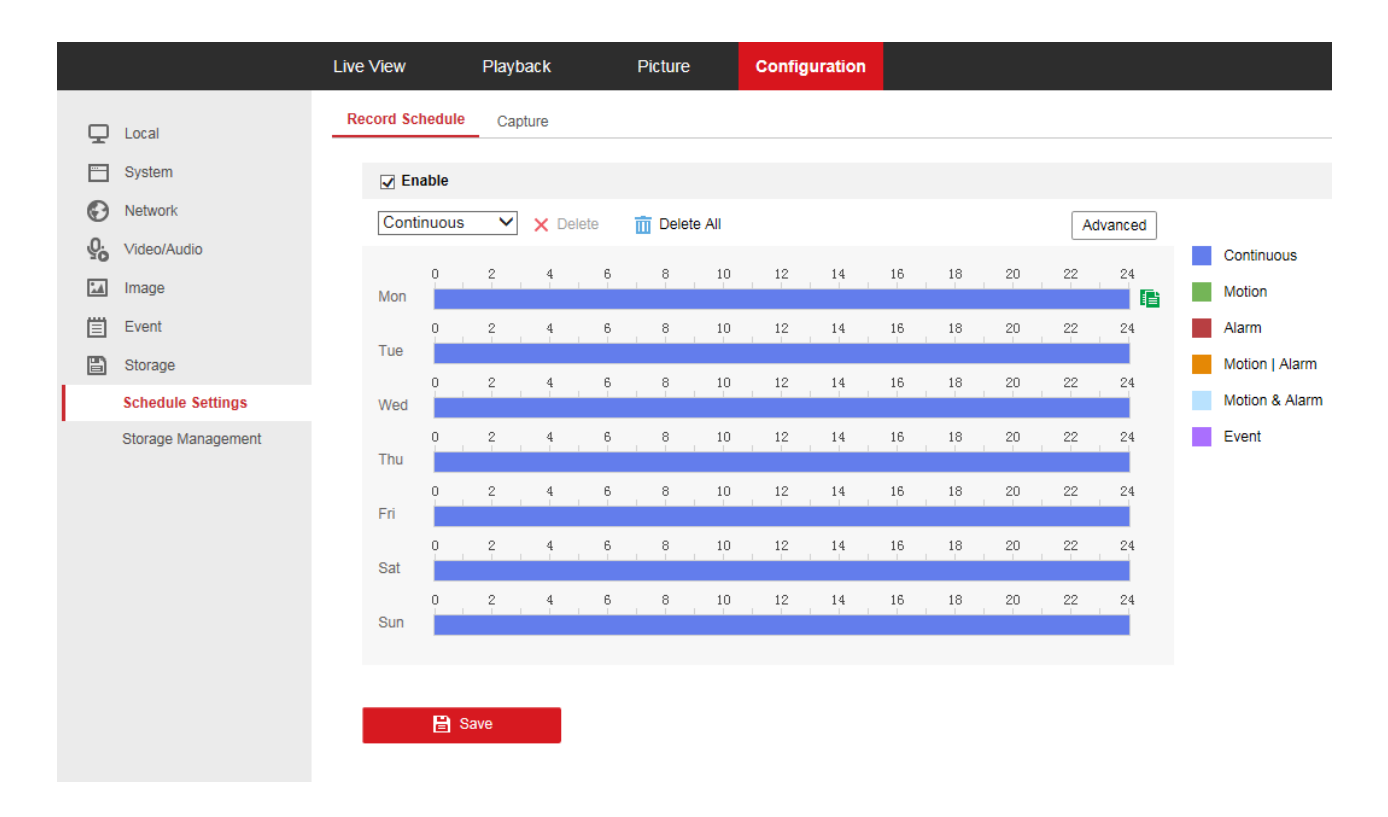